# Programowany kolorowy wskaźnik poziomu napięcia

Wskaźniki służą do sygnalizacji stanu obserwowanej wielkości fizycznej. Zamiast szczegółowego wyniku pomiaru, wskaźnik przekazuje informację ogólną, co często jest dużo praktyczniejsze. Ten projekt pokazuje, jak można zastosować płytkę NUCLEO do budowy wskaźnika poziomu napięcia wykorzystującego do sygnalizacji diody WS2812B. Urządzenie jest proste w budowie, z dowolnie programowalnymi progami, których przekroczenie będzie sygnalizowane.

# Założenia konstrukcyjne wskaźnika

Wskaźnik ma być przystosowany do sygnalizacji poziomu napięcia w zakresie od 0 V do +3,3 V (po użyciu dzielnika oporowego zakres będzie mógł być zwiększony). Powinna istnieć możliwość dostosowania wskaźnika do sygnalizacji stanu innych wielkości, takich jak temperatura, liczba zliczonych impulsów, czas. Progi zadziałania wskaźnika powinny być w szerokim zakresie konfigurowalne tak jak ich liczba. Powinna istnieć możliwość komunikacji z komputerem w celu programowania wskaźnika i przesyłania komunikatów o jego aktualnym stanie.

# **Diody LED WS2812**

Najprostszym sposobem przekazywania stanu wskaźnika jest sygnalizacja świetlna. Dobrze się do tego nadają trójkolorowe diody LED WS2812B. Są to elementy znane i używane od lat. Ich najważniejsze cechy to:

- zintegrowane we wspólnej obudowie trzy diody LED: czerwona, zielona i niebieska
- duża optyczna jasność świecenia przy relatywnie niskim poborze prądu
- standardowe napięcie zasilania +5 V
- połączona z LED-ami w tej samej obudowie logika sterująca, pozwalająca regulować natężenie każdego z trzech kolorów

- jednoprzewodowa magistrala sterująca
- możliwość szeregowego połączenia WS2812B w wielosegmentowe łańcuchy sterowane tylko jednym wyprowadzeniem

Elementy WS2812B mogą być wstępnie montowane na różnego kształtu i wielkości płytkach drukowanych. Ja miałem dostęp do pierścienia z zamontowanymi 8 diodami WS2812B. Tak więc wskaźnik będzie sygnalizował poziom badanego napięcia świeceniem ośmioma kolorowymi diodami.

#### WS2812B zasada działania

Dla tych, którzy do tej pory nie zetknęli się jeszcze z LED-ami WS2812B, kilka słów o ich parametrach i sposobie sterowania. Obudowa każdej z diod ma cztery wyprowadzenia. Do dwóch dołącza się zasilanie o standardowym poziomie +5 V. Pozostałe dwa wyprowadzenia to wejście i wyjście magistrali sterującej. WS2812B można łączyć w łańcuchy, tak jak to pokazano na **rysunku 1**.

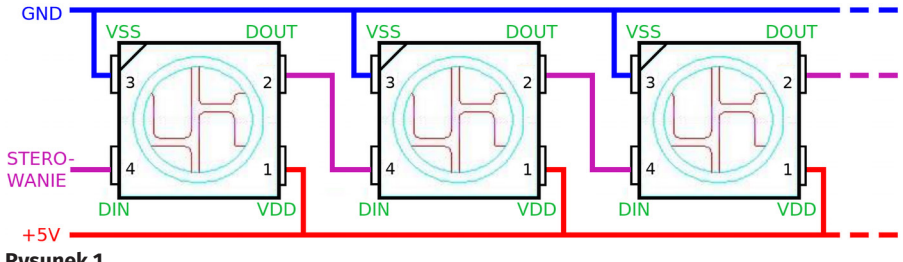

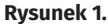

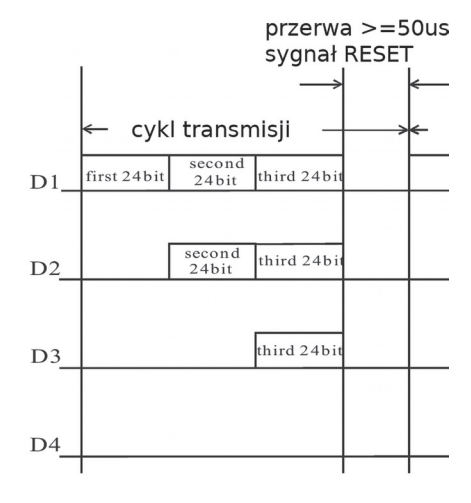

#### Rysunek 2.

Ponieważ magistrala sterująca składa się z 1 przewodu, oznacza to, że przesyłane dane są wysyłane szeregowo, bit za bitem. Całkowita długość transmisji zależy od długości kaskady LED. Do sterowania świeceniem pojedynczego elementu WS2812B potrzeba 24 bitów. Składa się na to 8 bitów określających jasność składowej zielonej (G), 8 bitów składowej czerwonej (R) i 8 bitów składowej niebieskiej (B). Cała sekwencja sterująca wyglada tak:

#### G7 G6 G5 G4 G3 G2 G1 G0 R7 R6 R5 R4 R3 R2 R1 R0 B7 B6 B5 B4 B3 B2 B1 B0

Jako pierwszy wysyłany jest najstarszy bit koloru zielonego, czyli G7, jako ostatni najmłodszy bit koloru niebieskiego B0. Po danych sterujących pracą pierwszego elementu w łańcuchu od razu wysyłane są dane kolejnego i następnego. Wystąpienie przerwy w transmisji oznacza, że po wznowieniu dane będą transmitowane od początku dla pierwszego elementu i kolejnych.

Każdy element odbiera sygnały z magistrali na wejściu DIN, regeneruje je i wystawia na swoim wyjściu DOUT. Z przekazywanej dalej transmisji element wycina pierwsze 24 bity. Pozwala to kolejnym WS2812B odnaleźć część transmisji przeznaczoną dla siebie. Ilustruje to **rysunek 2**.

Przy cyklu transmisji składającym się z 3×24 bitów, w kaskadzie 4 elementów WS2812B, do ostatniego transmisja nie dotrze i nie będzie sterowany.

Ostatnią rzeczą, o której trzeba wspomnieć, jest sposób kodowania bitów. Na każdy bit składają się 2 stany magistrali: wysoki i niski, tak jak to pokazano na rysunku 3.

Dla bitu '0' czas trwania impulsu wysokiego T0H wynosi 0,35 µs, a impulsu niskiego T0L 0,9 µs.

Dla bitu '1' czas trwania impulsu wysokiego T1H wynosi 0,9 µs, a impulsu niskiego T1L 0,35 µs.

W przypadku obu bitów '0' i '1' czas transmisji jest taki sam i wynosi 1,25 µs z dopuszczalną tolerancją ±150 ns. Jeżeli czas trwania stanu niskiego przekroczy 50 µs, układy WS2812B zinterpretują to jako sygnał RESET kończący bieżący cykl transmisji.

#### **Platforma konstrukcyjna** wskaźnika

Ze względu na sposób sterowania elementami WS2812B najprościej skorzystać z mikrokontrolera i gotowej biblioteki. Ponieważ wskaźnik ma kontrolować poziom napięcia, potrzebny będzie przetwornik ADC i pamięć nieulotna do przechowywania nastaw. Potrzeba także interfejsu UART do komunikacji z komputerem najlepiej poprzez port USB.

Najwygodniej skorzystać z gotowej płytki ewaluacyjnej, takiej, która jest pod ręką. Ja wybrałem NUCLEO-F411, ale nada się do tego większości STM-ów.

#### Biblioteka sterująca dla WS2812B

Przeszukując zasoby Internetu, znalazłem odpowiadającą mi bibliotekę pod tym adresem http://bit.ly/2Wwsof7.

Oprócz linku do plików biblioteki jest tam także opis jej używania. Biblioteka dostosowana jest co prawda do kontrolera STM32F103C8, ale przystosowanie dla STM32F411 wymaga niewiele pracy.

Do przesyłania danych procedury biblioteki wykorzystują interfejs SPI kontrolera oraz DMA. Ale zanim zainstalujemy bibliotekę, mikrokontroler należy zainicjować. W przypadku STM-ów można to bardzo łatwo, zrobić korzystając z graficznego narzędzia STM32CubeMX.

#### STM32CubeMX - szkielet kodu wskaźnika

W kolejnych krokach pokażę, jak wygenerować szkielet kodu programowalnego wskaźnika poziomu dla płytki NUCLEO--F411. Taki sam sposób postępowania można zastosować w przypadku innych płytek STM.

Po uruchomieniu STM32CubeMX wybieramy nowy projekt dla płytki NUCLEO-F411,

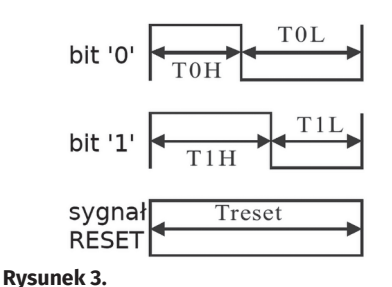

zezwalajac na wstępna jej konfiguracje. Przechodzimy do zakładki Pinout.

- Usuwamy zaznaczenie PA5 LD2 [Green Led], przestawiając port PA5 w tryb Reset State.
- · Jako źródło sygnałów taktujących wybieramy sygnał z zamontowanego na płytce programatora Peripherals  $\rightarrow$  RCC  $\rightarrow$  High Speed Clock (HSC): BYPAS Clock Source
- Ustawiamy SPI1 w trybie Master Peripherals → SPI1 → Mode: Transmit Only Master
- · Do komunikacji z zewnętrznym komputerem wybieramy USART2 Peripherals → USART2: Asynchronous
- Wybieramy port PA0 jako wejście przetwornika ADC Peripherals → ADC1: IN0
- Aktywujemy domenę rejestrów BACKUP, które będą służyć do przechowywania nastaw wskaźnika, gdy nie będzie zasilany Peripherals → RTC: Activate Clock Source
- Przechodzimy do zakładki Clock Configuration
- Zaznaczamy PLL Source Mux: HSE
- Zaznaczamy System Clock Mux: PLLCLK
- W polu HCLK (MHz) wpisujemy '50' i pozwalamy programowi samodzielnie dobrać podzielniki
- Przechodzimy do zakładki Configuration. Wybieramy do ustawienia Connectivity → SPI1 i w polu Parameter Settings ustawiamy parametry SPI1:

Prescaler: 8 (Baud Rate 6,25 MHz)

Data Size: 8 bits

First Bit: MSB First

Po zmianach pole Parameter Settings powinno wyglądać jak na **rysunku 4**.

Konfigurujemy DMA do współpracy z SPI1. Wybieramy SPI1 Configuration  $\rightarrow DMA$ Settings i ustawiamy:

| SPI1 Configuration                    |                    |
|---------------------------------------|--------------------|
| Parameter Settings 🛷 User Constants 🛷 | NVIC Settings 🛷 DM |
| Configure the below parameters :      |                    |
| Search : Search (Crtl+F)              | * •                |
| Basic Parameters                      |                    |
| Frame Format                          | Motorola           |
| Data Size                             | 8 Bits             |
| First Bit                             | MSB First          |
| Clock Parameters                      |                    |
| Prescaler (for Baud Rate)             | 8                  |
| Baud Rate                             | 6.25 MBits/s       |
| Clock Polarity (CPOL)                 | Low                |
| Clock Phase (CPHA)                    | 1 Edge             |
| Advanced Parameters                   |                    |
| CRC Calculation                       | Disabled           |
| NSS Signal Type                       | Software           |
|                                       |                    |

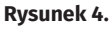

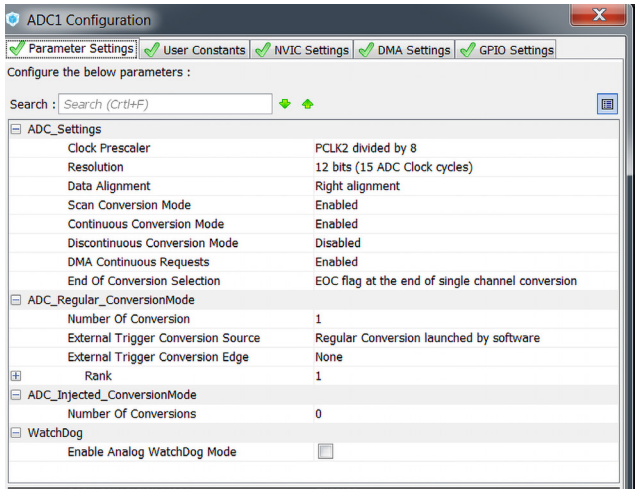

| DMA Request          | Stream        | Direction            | Priority  |        |
|----------------------|---------------|----------------------|-----------|--------|
| SPII_TX              | DMA2 Stream 2 | Memory To Peripheral | Very High |        |
|                      |               |                      |           |        |
|                      |               |                      |           |        |
|                      |               |                      |           |        |
|                      |               |                      |           |        |
|                      |               |                      | Add       | Delet  |
| DMA Request Settings | 3             | Pe                   | eripheral | Memory |
| Mode                 | •             | Increment Address    |           |        |
| Use Fifo 🔲 Thre      | shold         | ▼ Data Width Byte    | •         | Byte   |
|                      |               |                      |           |        |

**Rysunek 6.** 

Add: SPI1 TX Dma2 STREAM 2 Memory

To Peripheral Prority: Very High Mode Circular, Increment Address Memory,

Data Width Byte Byte

Po zmianach pole DMA Settings powinno wyglądać jak na rysunku 5.

W polu Connectivity → USART 2 ustawiamy parametry USART-a:

Baud Rate: 115200, 8bit, Parity None

Włączamy globalne przerwanie USART2 NVIC Settings: USART2 global interrupt Enabled.

W polu Configuration → Analog → ADC1 ustawiamy parametry przetwornika ADC, do którego będzie podłączone napięcie badane:

Parameter Settings

Clock Prescaler PCLK Divided by 8 Resolution 12 bits

Data Alignment Right alignment

Scan Conversion Mode Enabled

ADC Settings

Continuous Conversion Mode Enabled Discontinuous Conversion Mode Disabled DMA Continuous Request Enabled

• ADC\_RegularConversionMode

Number Of Conversion 1 (liczba kanałów wykorzystanych do konwersji ADC)

• Rank 1

Channel: Channel 0

Sampling Time: 15 cycles

Po zmianach pole ADC1 Configuration → Parameter Settings powinno wyglądać jak na rysunku 6.

W sposób podobny jak w przypadku SPI ustawiamy parametry DMA do współpracy z przetwornikiem ADC1 Analog → ADC1 → DMA Settings:

Add: ADC1 Dma2 STREAM 0 Peripheral To Memory Prority: Low

Mode Circular, Increment Address Memory, Data Width Half Word

To prawie koniec pracy z STM32CubeMX. Jeszcze tylko w zakładce Project Settings należy podać nazwę projektu, ścieżkę, wybrać tolchain /IDE (w moim przypadku to SW4STM32).

Po wybraniu opcji Project → Generate Code zostanie w podanym przez nas katalogu wygenerowany szkielet kodu.

Rysunek 5.

#### Uzupełnienie kodu projektu programowalnego wskaźnika poziomu

Teraz można uzupełnić projekt pozostałą częścia kodu.

Biblioteka WS2812B.

Plik źródłowy biblioteki ws2812b.c można pobrać spod tego adresu: http://bit. ly/2Hbkyma.

Plik nagłówkowy ws2812b.h spod tego: http://bit.ly/2LtSaja.

Pliki należy dodać do projektu. Ja najpierw utworzyłem w drzewie projektu folder WS2812\_LIB (w środowisku SW4STM32 robi się to tak: File → New → Folder: nazwa folderu). Potem przekopiowałem do utworzonego folderu pobrane pliki File → Import → File System → Next: wskazanie położenia plików do przekopiowania.

Uwaga: jeśli tworzymy w projekcie nowy folder należy podać kompilatorowi jego ścieżkę dostępu, tak żeby wiedział, gdzie znaleźć dodane pliki. Robi się to tak: Project Explorer  $\rightarrow$  nazwa projektu  $\rightarrow$  Properties  $\rightarrow$  C/ C++ Build → Settings → Includes: (+) Add...

Workspace: wskazać na liście dodany podkatalog i zatwierdzić.

Wreszcie poprawki kosmetyczne dostosowujące bibliotekę do współpracy z STM32F411 (stary tekst zakomentowałem).

W pliku ws2812b.c

#include "stm32f4xx\_hal.h"

//#include "stm32f1xx\_hal.h"

//#include "spi.h" //#include "dma.h"

//#include "gpio.h"

W pliku ws2812b.h

#define WS2812B\_LEDS 8

//#define WS2812B\_LEDS 35

Biblioteka powinna zostać zainicjowana w pliku main.c wywołaniem funkcji z parametrem, który jest wskaźnikiem do portu SPI1

WS2812B\_Init(&hspi1);

# **Procedury przetwornika ADC**

W folderze Procedury\_ADC\_DMA umieściłem krótki kod związany z obsługą przetwornika ADC. Najpierw w main.c należy zainicjować nieprzerwany cykl konwersji, których rezultaty DMA automatycznie będzie umieszczać w zadeklarowanej 16-bitowej zmiennej (jako że zakres konwersji ADC mieści się w przedziale 0...4095, zmienna typu uint16\_t wystarczy do przechowywania rezultatu pracy przetwornika). //start konwersji

void ADC\_DMA\_Start(void) {

HAL\_ADC\_Start\_DMA(&hadc1, &pomiar\_ADC, 1);

}

}

Jako argumenty przekazuje się do funkcji wskaźnik (uchwyt) do wcześniej automatycznie zainicjowanego przetwornika ADC, wskaźnik do zadeklarowanej 16-bitowej zmiennej i liczbę konwersji w grupie, w tym przypadku aktywne jest tylko 1 wejście przetwornika.

Funkcja odczytu bieżącego pomiaru (konwersji) przetwornika jest równie nieskomplikowana:

//odczyt wyniku konwersji uint16\_t

ADC\_DMA\_OdczytWyniku(void) {

return pomiar\_ADC;

# **Procedury Backupu**

Podtrzymywane bateryjnie 32-bitowe rejestry kontrolera przechowują wartości przełączania progów wskaźnika w czasie, gdy normalne zasilanie płytki jest odłączone. Progi to 16-bitowe wartości porównywane z bieżącym wynikiem konwersji przetwornika ADC. Jeżeli wynik konwersji jest równy lub większy od wartości progu, odpowiednia dioda jest zapalana. W przeciwnym wypadku dioda gaśnie.

Każdym razem gdy są programowane nowe wartości progów i przesyłane z dołączonego komputera, są one zapisywane do rejestrów Backup. Procedura zapisu do pojedynczego rejestru – **listing 1**.

Dla oszczędności miejsca w jednym 32 bitowym rejestrze Backup zapisuje się dwie 16 bitowe wartości kolejnych progów. Ponieważ do dyspozycji jest 8 diod potrzeba zapamiętać 8 wartości progów co oznacza użycie 4 rejestrów Backup.

Po włączeniu zasilania zawartość rejestrów Backup jest odczytywana, a procedura odczytu pojedynczego rejestru wygląda jak na **lisingu 2**.

Przesyłany jako pierwszy wskaźnik &hrtc to uchwyt do zainicjowanej wcześniej domeny zegara RTC i rejestrów Backup.

#### **Procedury UART-a**

Żeby móc odbierać transmisje z przesyłanymi wartościami progów, układ musi być wyposażony w obsługę portu szeregowego UART2. Każdy odebrany portem bajt uruchamia przerwanie, którego obsługa w sekcji użytkownika, umieszczona jest w pliku *main.c* i wygląda jak na **listingu 3**.

Bajty po odebraniu umieszczane są w buforze kołowym. Zmienne za dyrektywą *extern* związane są właśnie z tym buforem. Osobna procedura służy do przepisania odebranych bajtów transmisji z buforu kołowego do innego wskazanego miejsca.

Z kolei do wysyłania transmisji portem UART2 (np. żeby wysłać potwierdzenie odebranej transmisji) służy taka prosta

procedura z listingu 4. Najpierw dane do wysłania przepisywane są z miejsca wskazywanego przez wskaźnik \**p\_bufor* do buforu transmisji *bufor\_Tx\_UART2[]*. Następnie wywoływana jest nisko poziomowa procedura HAL. Wskaźnik &huart2 to uchwyt do zainicjowanego wcześniej portu UART2.

# **Procedury protokołu**

W tym folderze zgromadzone zostały procedury obsługujące transmisje odbierane z komputera. Sprawdzana jest kompletność odebranej transmisji po czym nowe ustawienia progów są dekodowane i zapisywane do rejestrów Backup. Na koniec do komputera odsyłane jest potwierdzenie odebranej transmisji.

#### Progowanie

To główna procedura animująca pracę programowalnego wskaźnika poziomu (**listing 5**).

Najpierw sprawdza się czy od ostatniej obsługi stanu diod upłynął czas 500 ms. Chodzi o to żeby zapalanie i gaszenie diod nie przebiegało zbyt nerwowo.

Potem do zmiennej *adc\_wynik\_konwersji* przepisywany jest wynik bieżącej konwersji przetwornika ADC. Następnie w pętli wynik konwersji porównywany jest z progiem przełączania dla każdej z diod, zapisanym w tabeli *progi\_FORMAT\_DEC\_ADC\_tab[]*.

Jeżeli wynik konwersji ma wartość mniejszą od wartości progu zadziałania diody, zostanie ona wyłączona. W przeciwnym wypadku zostanie zapalona rozkazem *WS2812B\_SetDiodeRGB()*. Jego pierwszym parametrem jest numer diody w łańcuchu a pozostałymi trzema wartości odpowiadające natężeniu świecenia składowych RGB. Ja kolory zapalanych diod dobrałem od niebieskiego (dioda 0), przez odcienie zielonego, żółtego, czerwonego po jasnofioletowy (dioda 7). Ponadto natężenie świecenia diod zostało tak ustawione, żeby łączny średni prąd nie przekraczał 10 mA. Na koniec, jeżeli wystąpiła zmiana, włączenie lub zgaszenie którejś z diod, procedura *KomunikatZmianaStanudDiody()* wysyła poprzez UART2 komunikat o tym, które progi zadziałały.

### Główna pętla

Główna pętla programu w pliku *main.c* przedstawiona jest na **listingu 6**.

W nieskończonej pętli wywoływane są 3 podprogramy:

- transmisja odświeżająca stan diod
- sprawdzenie, czy zadziałał któryś z progów
- obsługa odbioru ewentualnej transmisji z nowymi ustawieniami progów

# Schemat podłączeń

Na **rysunku 7** pokazany został schemat podłączeń do płytki NUCLEO działającej jako programowany wskaźnik poziomu napięcia wejściowego.

- Wyprowadzenie VBAT połączyć z '+' baterii podtrzymującej, '-' baterii połączyć z dowolnym wyprowadzeniem GND. UWAGA: przed dołączeniem baterii należy usunąć zworę SB45 normalnie zamontowaną na spodniej części płytki.
- Wyprowadzenie PA7 połączyć z wejściem magistrali DI płytki z diodami WS2812B. Wejście 5 V połączyć

Listing 1 #define BKP\_DR\_NUMBER 4 PACKUD //zapi void WriteToBackupReg(uint8\_t num\_rejestru, uint32\_t dana) (num\_rejestru >=BKP\_DR\_NUMBER) return;//błąd rejestr o takim numerze nie istnieje HAL\_RTCEx\_BKUPWrite(&hrtc, num\_rejestru, dana); } Listing 2. //odczyt z rejestru BACKUP //odczyt z rejestru BACKUP
uint32\_t ReadFromBackupReg(uint8\_t num\_rejestru) { uint32\_t dana; dana =HAL RTCEx BKUPRead(&hrtc, num rejestru); return dana: } Listing 3. /\* USER CODE BEGIN 4 void HAL\_UART\_RxCpltCallback(UART\_HandleTypeDef \*UartHandle) extern uint8\_t \*p\_zapis\_buf\_kolowy\_Rx\_UART2, bajt\_odczytany\_z\_UART2, bufor\_kolowy\_Rx\_UART2[]; if (UartHandle->Instance == USART2) //zapis odczytanego bajtu do bufora kołowego
\*p\_zapis\_buf\_kolowy\_Rx\_UART2 = bajt\_odczytany\_z\_UART2;
//inicja\_przerwania\_odczytu UART-a
HAL\_UART\_Receive\_IT(&huart2, &bajt\_odczytany\_z\_UART2, 1); zapisu do bufora kołowego a wskaźnika p\_appis\_buf\_kolowy\_rx\_UART2++; if (p\_zapis\_buf\_kolowy\_rx\_UART2 >=&bufor\_kolowy\_rx\_UART2[BUF\_KOLOWY\_ROZMIAR\_RX\_UART])

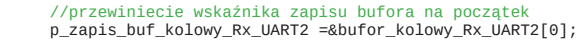

} } /\* USER CODE END 4 \*/

}

}

#### Listing 4. //procedura inicjacji zapisu portem void ZapisPortemUART2(uint8\_t \*p\_bufor, uint16\_t ile) {

memmove ((char \*)&bufor\_Tx\_UART2[0], (char \*)p\_bufor, ile); while (HAL\_UART\_Transmit\_IT(&huart2, &bufor\_Tx\_UART2[0], ile) != HAL\_OK);

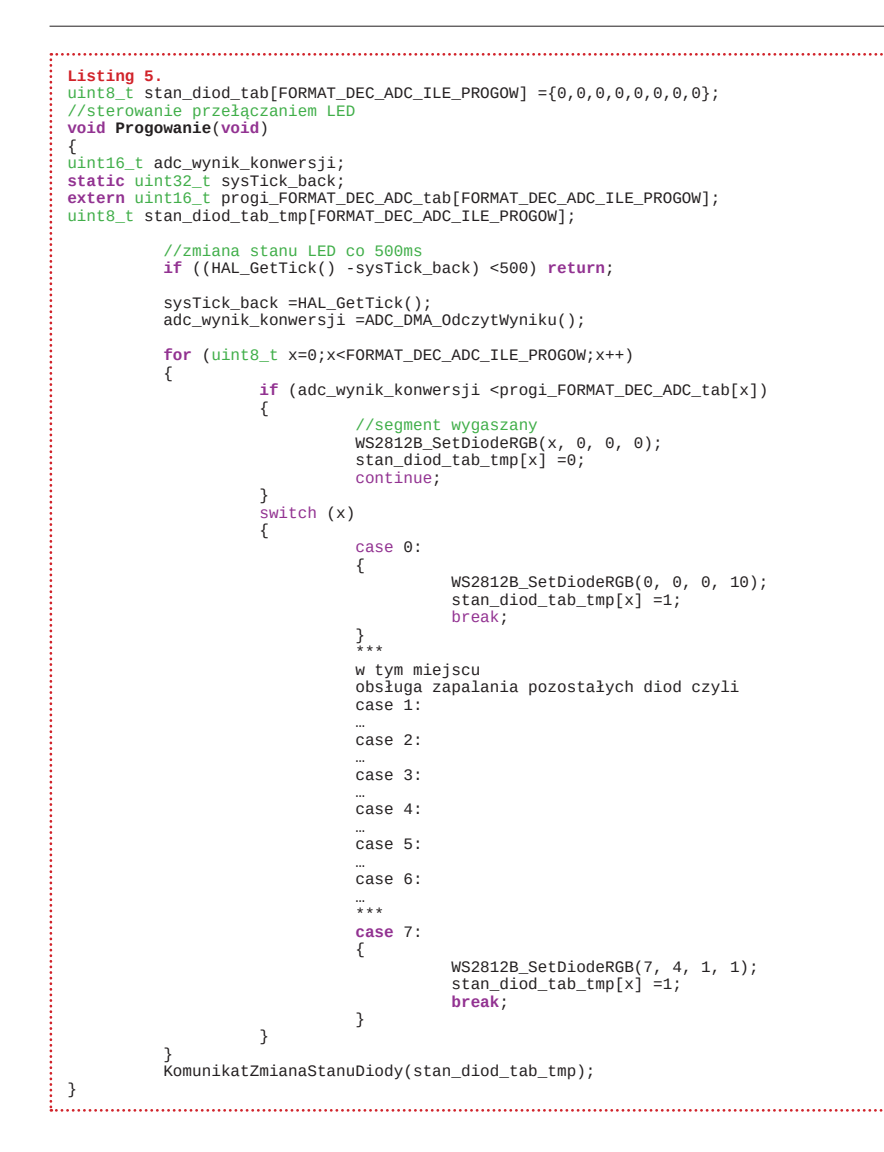

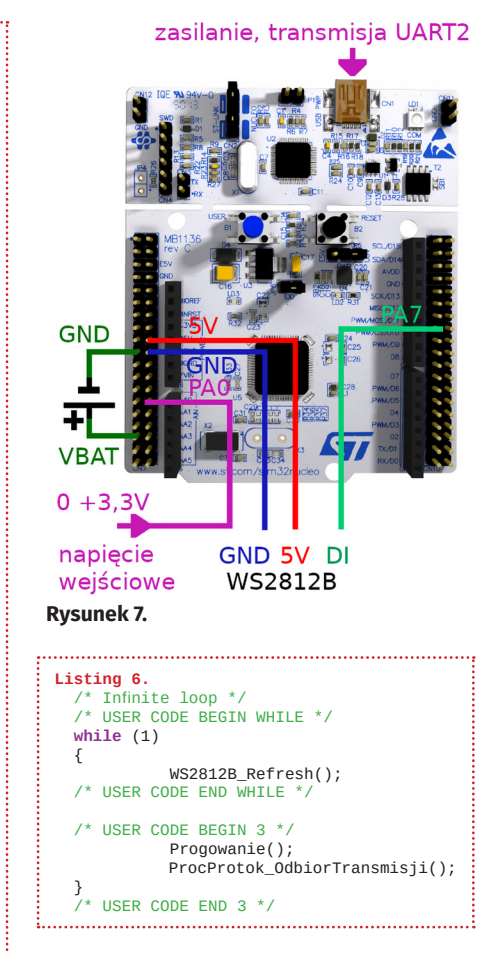

Po odebraniu transmisji wskaźnik odsyła potwierdzenie będące komunikatem tekstowym zawierającym ustawienia wszystkich progów i zakończonym znakami 'OK'.

Jeżeli chcemy ustawić próg na dokładną wartość napięcia w woltach, korzystamy ze wzoru:

#### ustawienie progu = (poziom napięcia [V] / 3,3) \* 4095

gdzie liczba 3,3 jest poziomem napięcia referencyjnego dla przetwornika ADC płytki NUCLEO.

Kolejność podawania w komunikacie wartości progów jest dowolna. Jeżeli w komunikacie nie podamy wartości progu dla którejś z diod, zostanie ona zgaszona a wartość progu ustawiona na 65535. Szczególnym przypadkiem jest wysłanie samego prefiksu 'a', co spowoduje zgaszenie wszystkich diod.

Pliki projektu dla IDE SW4STM32 (System Workbench for STM32) powinny być dostępne na serwerach EP. W zamyśle ma to być nie tylko projekt działającego urządzenia, ale i materiał do eksperymentów. Szczególnie dla konstruktorów, którzy dopiero poznają STM-y. Chciałem pokazać, jak bardzo ułatwia i przyśpiesza pracę nad nowym projektem konfigurator graficzny STMCubeMX.

Wykorzystując jeden z wewnętrznych timerów kontrolera i modyfikując kod, można stworzyć wskaźnik pokazujący poziom zliczonych impulsów.

#### Ryszard Szymaniak

z wyprowadzeniem +5 V płytki NUC-LEO a wejście GND z dowolnym wyprowadzeniem GND.

- Wyprowadzenie PA0 płytki NUC-LEO podłączyć do badanego napięcia wejściowego.
- Gniazdo USB zamontowane na płytce NUCLEO połączyć z portem USB komputera lub po zaprogramowaniu progów do gniazda podłączyć wtyk zasilacza stabilizowanego napięcia +5 V.

Dokonując modyfikacji programu, czy to przez ustawienie większej siły świecenia wybranych diod, czy przez zwiększenie ich liczby w kaskadzie, należy zadbać, aby sumaryczny prąd pobierany przez elementy WS2812B nie przekroczył 15 mA. Zbyt duże obciążenie spowoduje przegrzanie i uszkodzenie stabilizatora na płytce, w przypadku tego opisu NUCLEO-F411.

# Praca wskaźnika

Po zaprogramowaniu kontrolera powinna się zapalić co najmniej jedna dioda, pierwsza w kaskadzie. W mojej wersji oprogramowania ma na stałe przypisany próg o wartości '0' i jej świecenie ma sygnalizować prawidłową pracę urządzenia. Żeby przesłać ustawienia progów, płytka po podłączeniu do portu USB komputera powinna zostać wykryta w menedżerze urządzeń jako nowy port wirtualny. Do przesłania ustawień można użyć dowolnego programu terminalowego, ja posługuję się Brajem. Trzeba ustawić szybkość transmisji na 115200, 8 bitów danych, bez bitów parzystości, 1 bit stopu. Cała transmisja jest czysto tekstowa i może wyglądać tak:

a;1=100;2=250;3=400;4=560;5=599; 6=3000;7=4095\r\n

### gdzie:

- 'a' jest prefiksem otwierającym transmisję
- ',' znaki rozdzielające poszczególne pozycje transmisji. Z wyjątkiem '.' i '=' może to być dowolny znak przestankowy
- '1=100' próg zadziałania diody 1. Można ustawić progi dla diod o numerach od 1 do 7. Wartość progu to liczba dziesiętna do porównywania z wynikiem konwersji przetwornika ADC. Gdy próg ma wartość 0, dioda będzie zapalona cały czas, ustawienie progu większego lub równego 4096 spowoduje, że bez względu na poziom napięcia wejściowego dioda się nie zapali
- '\r\n' kody powrotu i nowej linii CR LF kończą transmisję